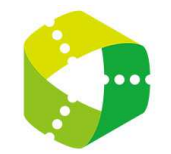

チケットご購入方法~指定席編~

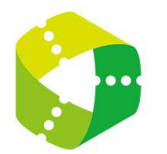

代金引換郵便で購入される場合は、 購入手続きを進める前に 会員登録をお願いいたします。

クレジット決済の場合、 会員登録は必須ではございませんが メール不着を防ぐために できる限り会員登録をおすすめいたします。

チケットご購入方法~指定席編~

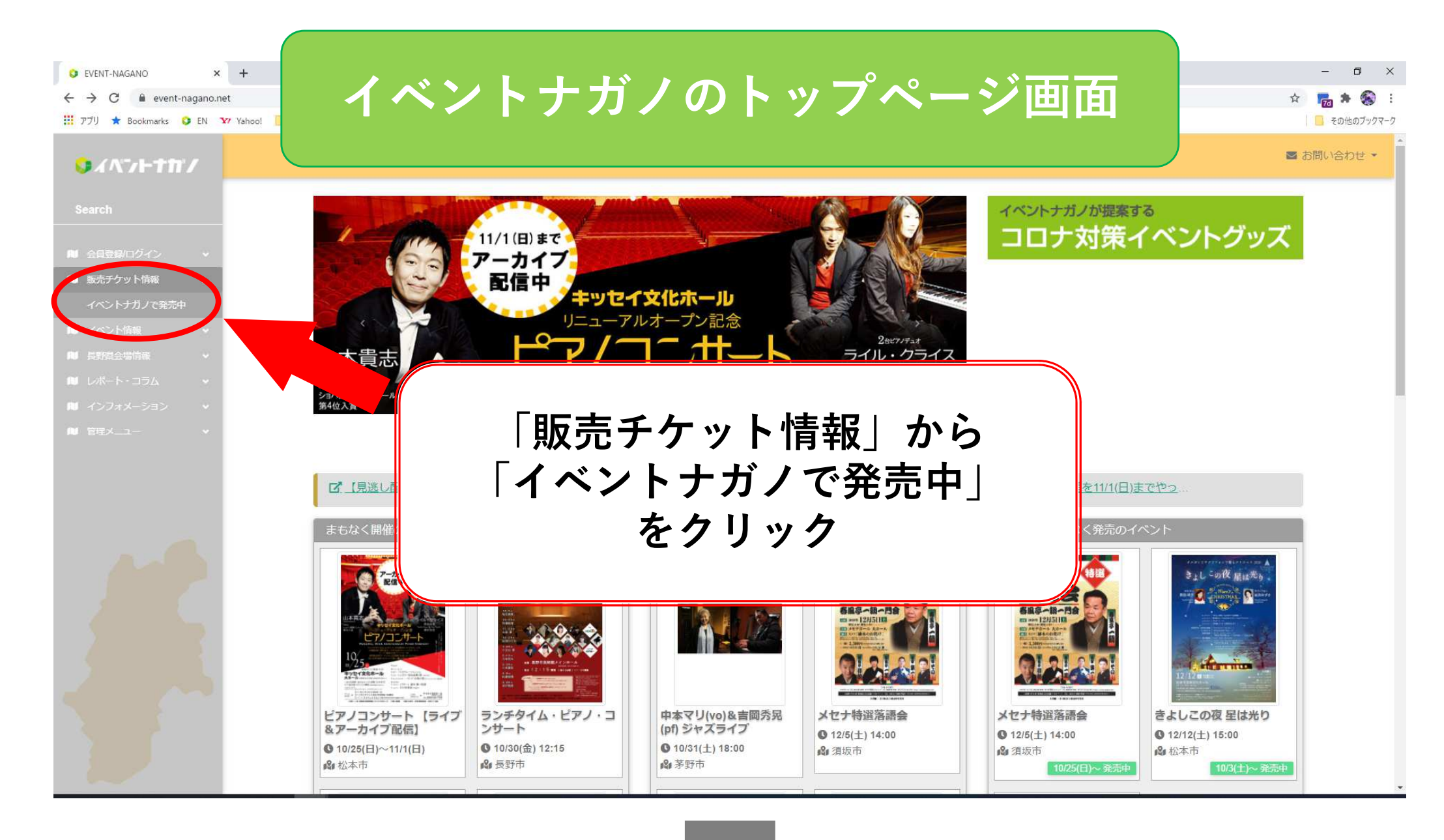

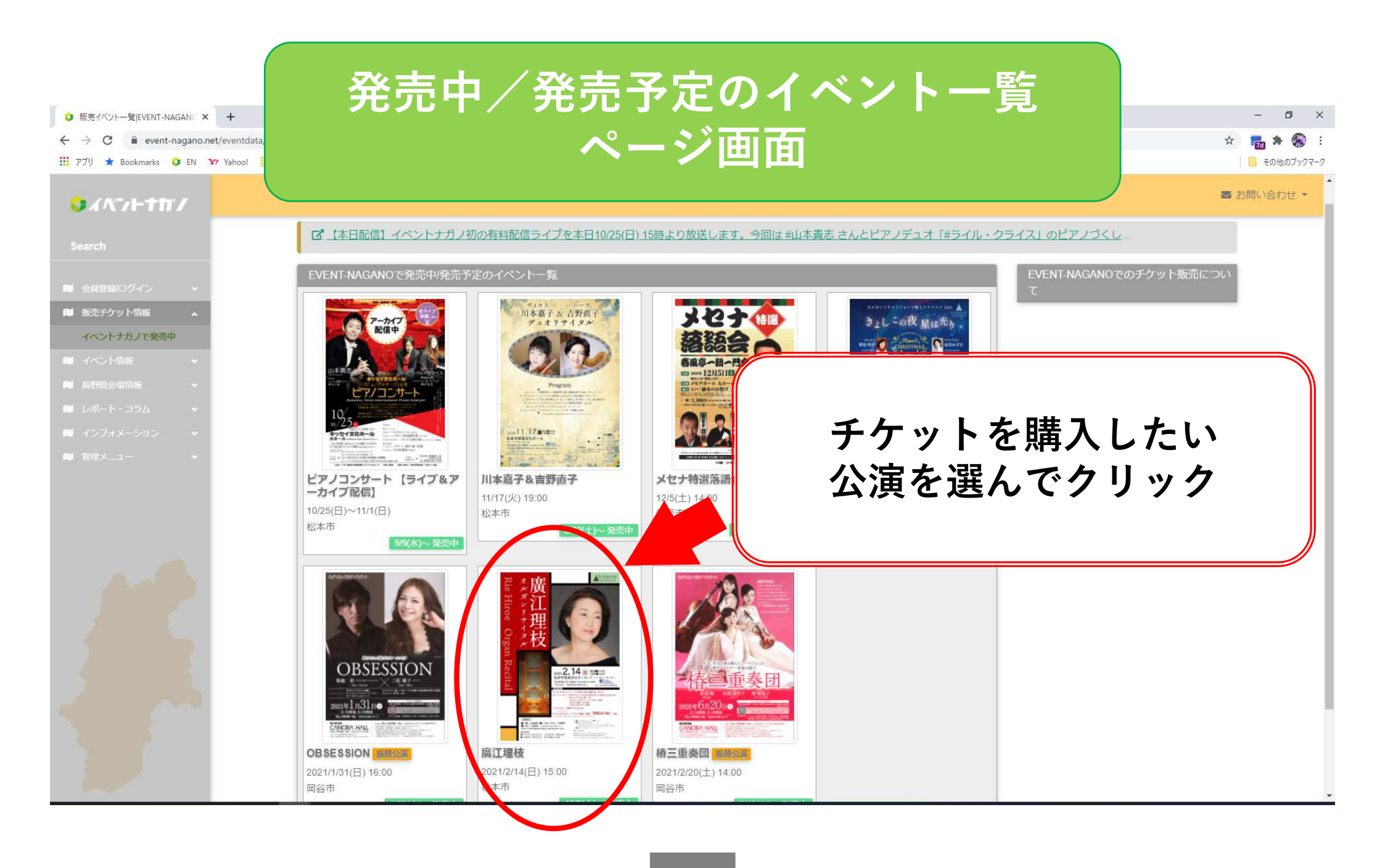

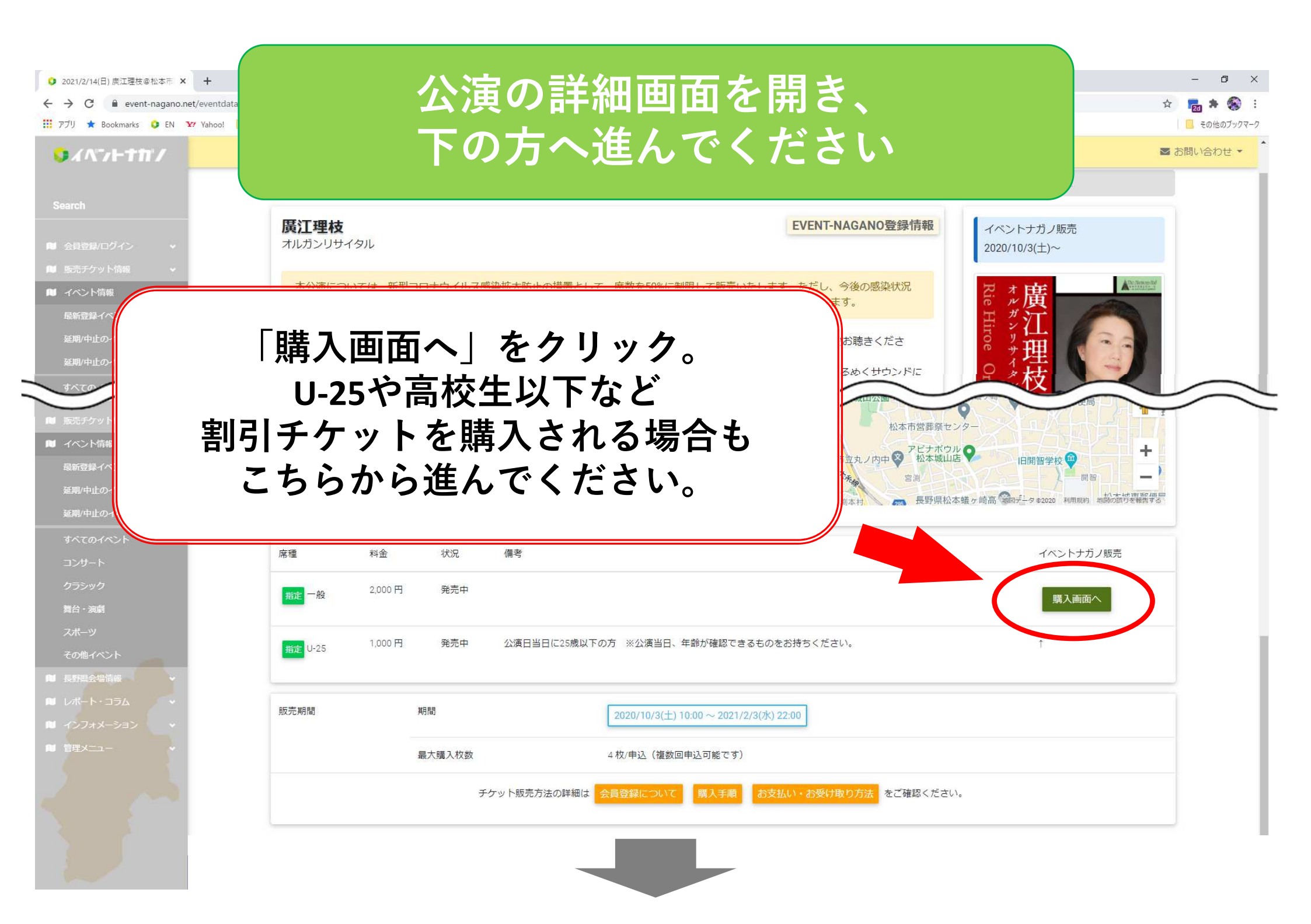

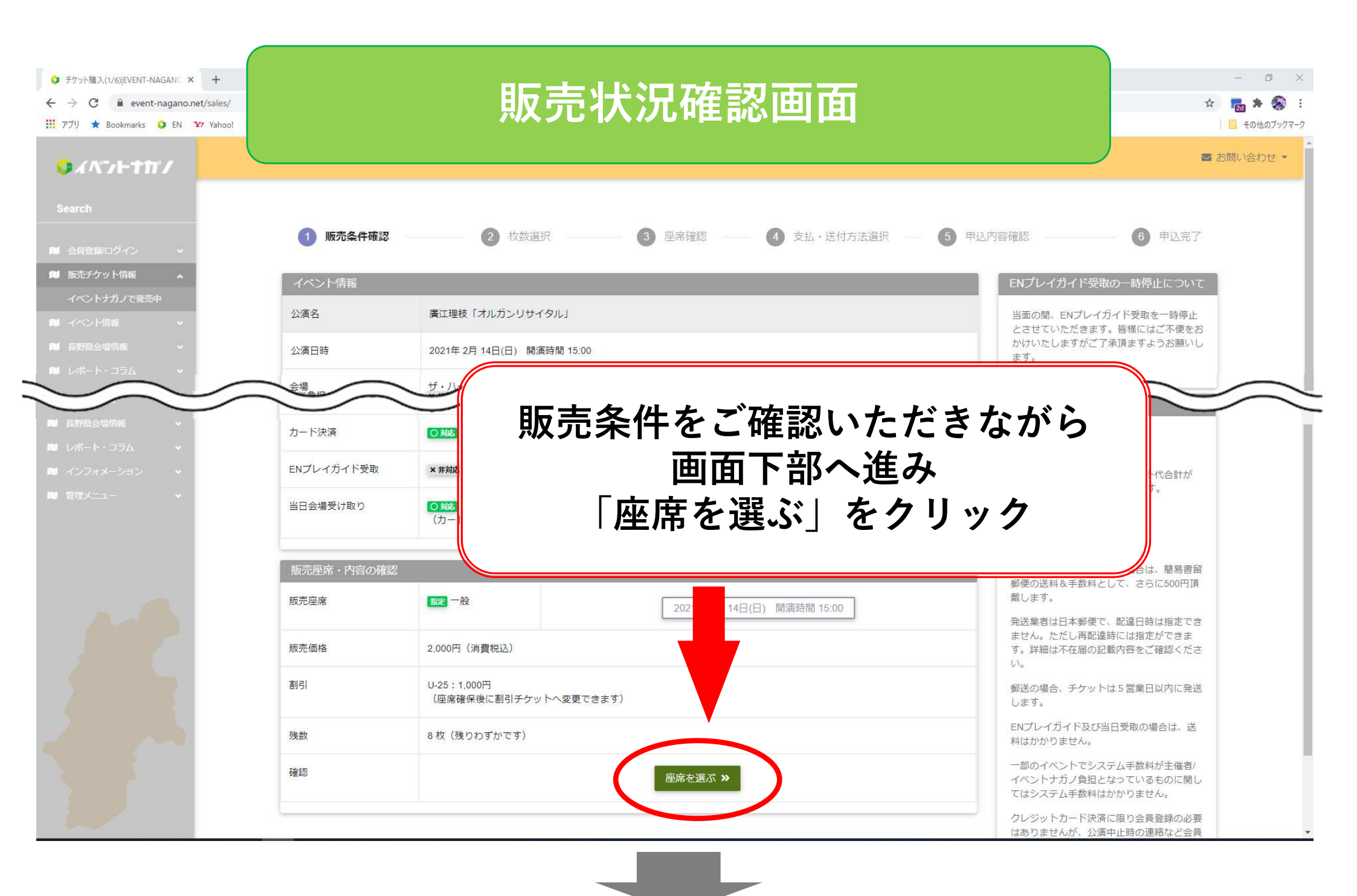

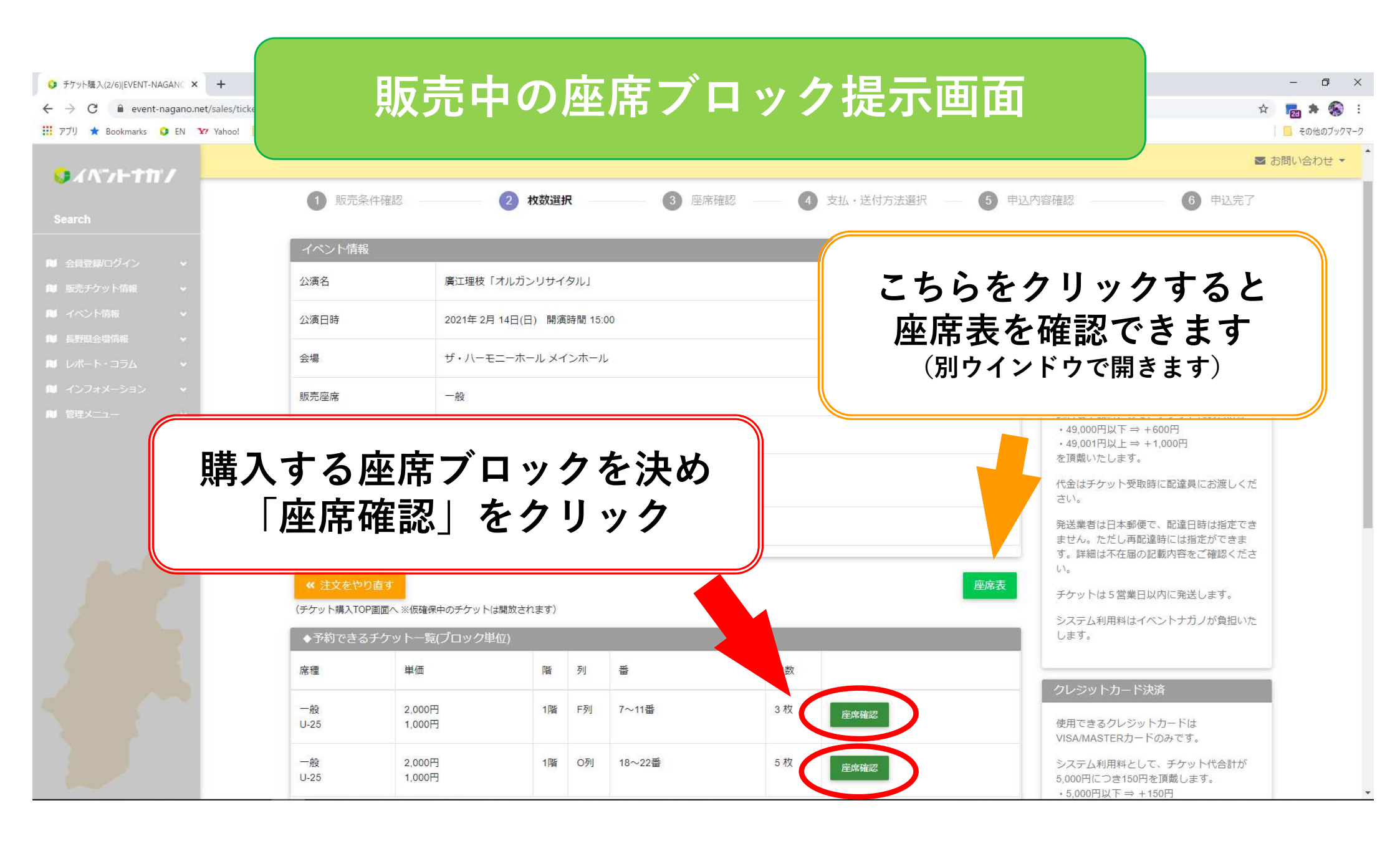

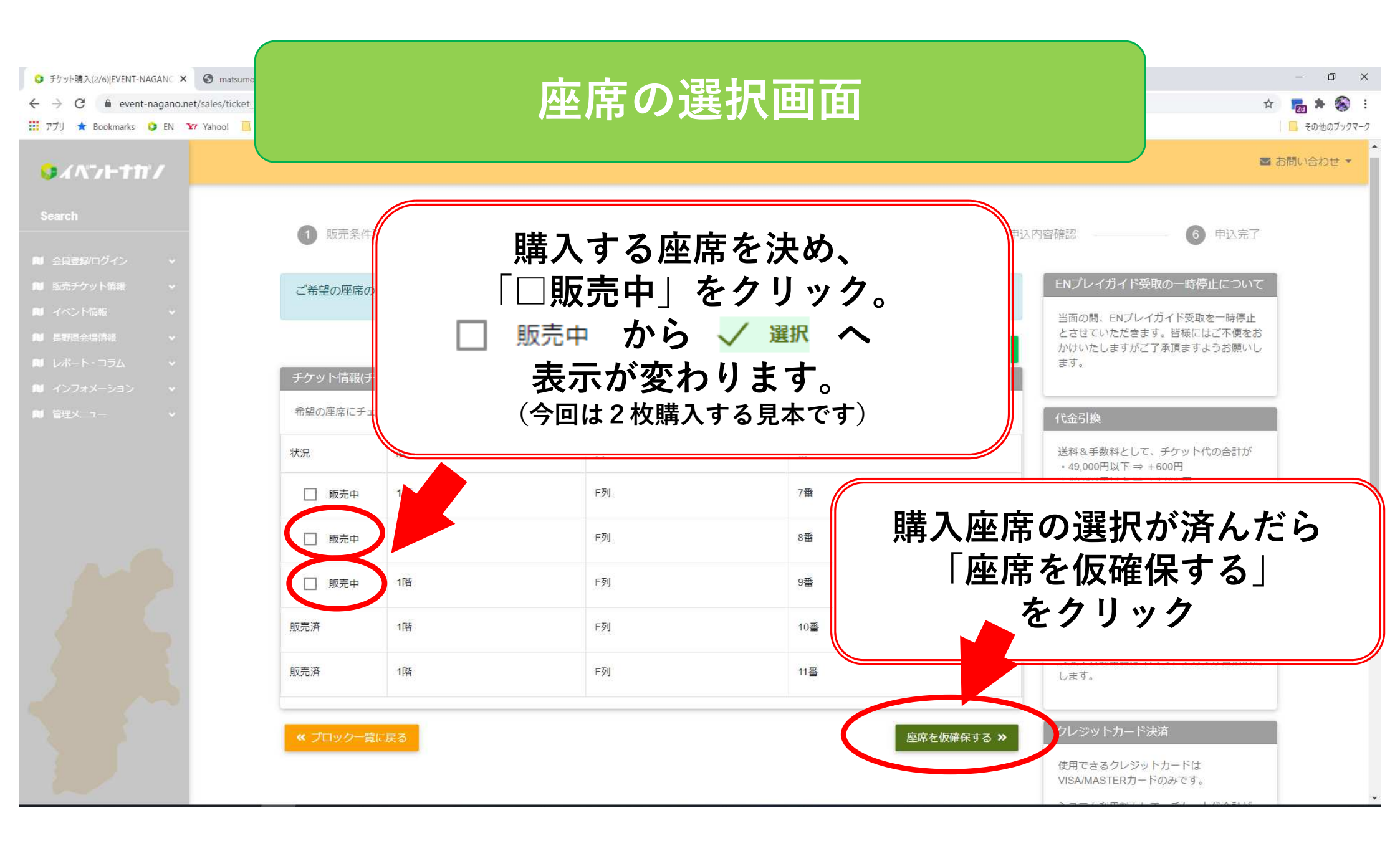

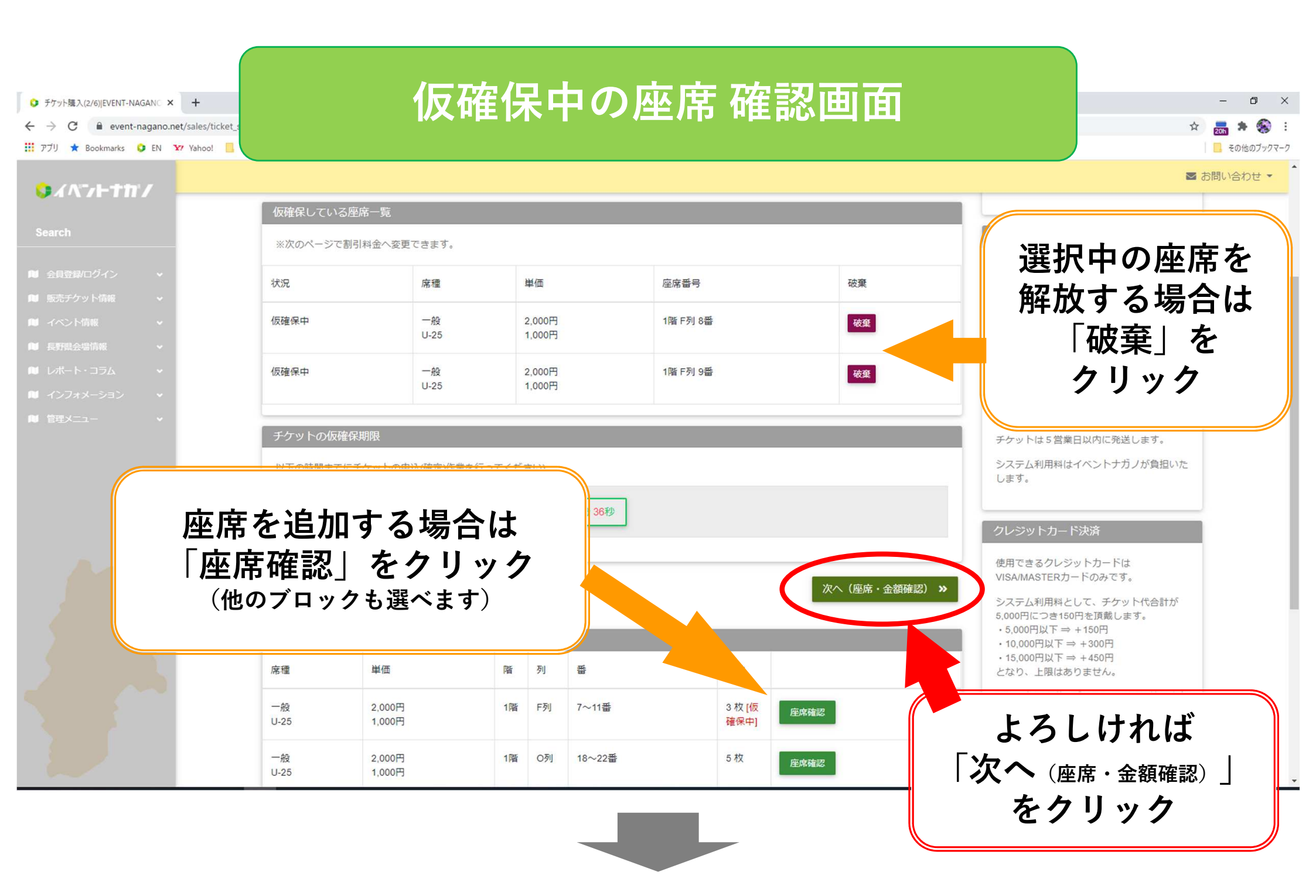

| ● チケット購入(3/6) EVENT-NAGANC × +<br>← → C ● event-nagano.net/sales/sales<br>説 アブリ ★ Bookmarks ● EN 327 Yahool | <u>s_f</u> t                                     | J                                | 座種の                          | 変更画面                               |                | -<br>☆ 面 ▲<br>- その他                                                                                                    | О     ×       •     •       •     •       •     •       •     •       •     •       •     •       •     •       •     •       •     • |
|----------------------------------------------------------------------------------------------------|--------------------------------------------------|----------------------------------|------------------------------|------------------------------------|----------------|----------------------------------------------------------------------------------------------------|----------------------------------------------------------------------------------------------------|
| Search     Search     会員登録ログイン     く     販売チケット情報     イベントナガノで発売中     イベント情報     マ     レ     長野県会場情報     マ  | 1 販売条件確認<br>仮確保中のチケット情<br>この画面で割引料系<br>変更希望の場合は1 |                                  | 選択 3 M<br>さクリックしてください。       | <b>座席確認</b> — 4 支払・送付方             | 去選択 — 6 申込     | 内容確認                                                                                                    |                                                                                                    |
| ■ レポート・コラム ・<br>■ インフォメーション ・<br>■ 管理メニュー ・                                                                 | 席種<br><u> </u>                                   | 単価<br>2,000円<br>2,000円           | 座席番号<br>1階 F列 8番<br>1階 F列 9番 | 席種変更<br>U-25 1,000円<br>U-25 1,000円 | 破棄<br>破棄<br>破棄 | <ul> <li>代金引換</li> <li>送料&amp;手数料として、チケット代の合計が         <ul> <li>49,000円以下⇒+600円</li> <li>49,001円以上⇒+1,000円</li> <li>を頂戴いたします。</li> </ul> </li> <li>代金はチケット受取時に配達員にお渡しください。</li> <li>発送業者は日本郵便で、配達日時は指定できません。ただし再配達時には指定ができます。</li> </ul> |                                                                                                    |
| 割引チ該注                                                                                                    | 選択中の<br>ケットへ<br>当のボタン                            | 座席を<br>変更する <sup>は</sup><br>をクリッ | 場合は<br>ク                     | ₽ 23秒<br>次へ(支払                     | ・送付方法の選択) ※    | す。詳細は不在届の記載内容をご確認ください。<br>チケットは5営業日以内に発送します。<br>システム利用料はイベントナガノが負担いた<br>します。                                                                                                    |                                                                                                    |

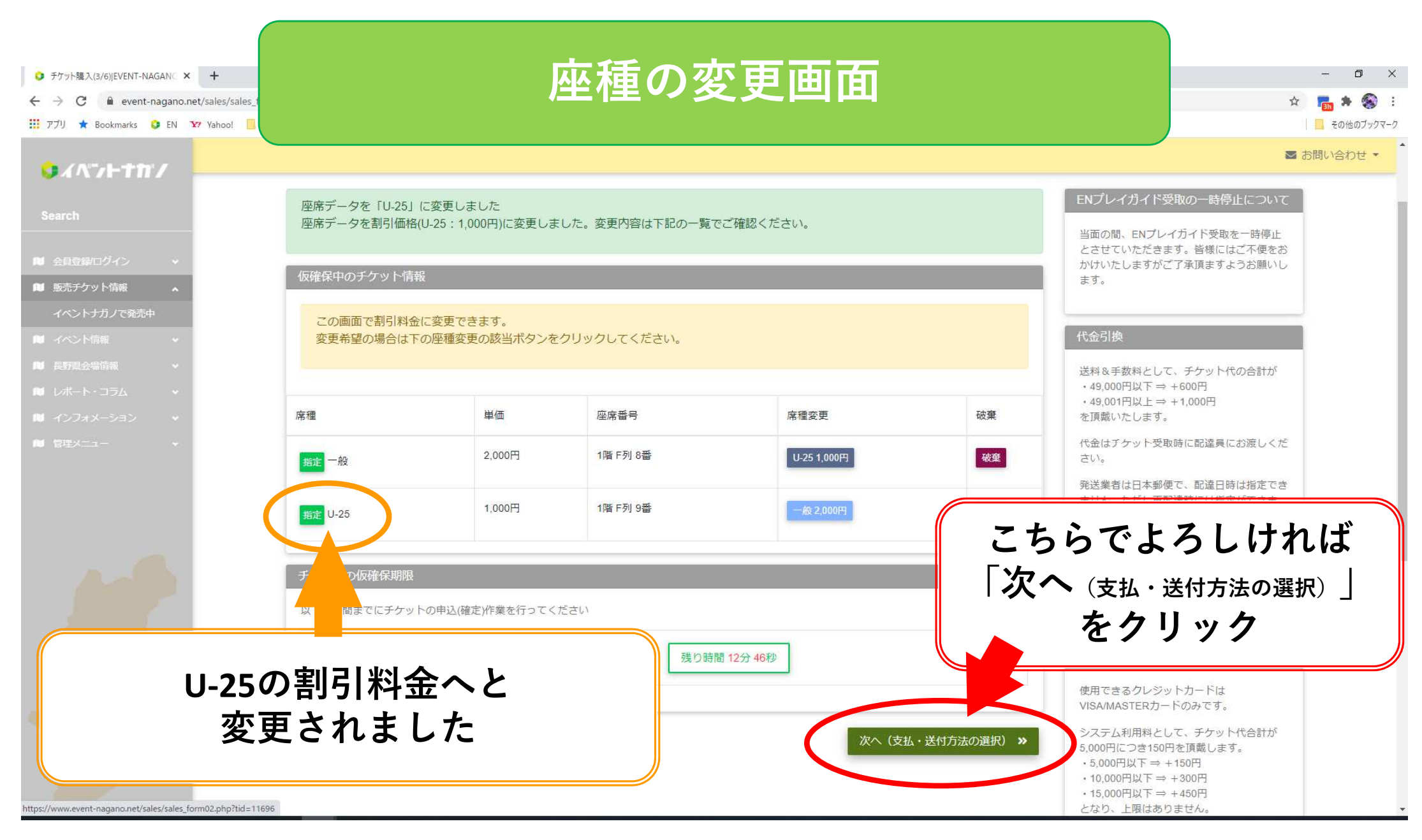

| ット購入(4/6)[EVENT-NAGANC × +<br>C         | /sales_f                                                                                                    | お支払いフ                         | 「法の選択画              | É - •                                                                                                    |
|-----------------------------------------|----------------------------------------------------------------------------------------------------|-------------------------------|---------------------|----------------------------------------------------------------------------------------------------|
| 🛨 Bookmarks 🟮 EN 🛂 Yahoo                | o! 🧾 <del>V) 📪 PPART 🛄 A-PP 💴</del>                                                                                                    |                               |                     |                                                                                                    |
|                                         |                                                                                                    |                               |                     | ■ お問い合わ                                                                                                    |
|                                         |                                                                                                    |                               | ● 定法性能              | 1 中辺内容確認 1 中辺方 1                                                                                                    |
|                                         | 仮確保中のチケット情報                                                                                                    |                               |                     | ENプレイガイド受取の一時停止について                                                                                                    |
|                                         | 席種                                                                                                    | 単価                            | 座席番号                | 当面の闇、ENブレイガイド受取を一時停止とさせていただきま                                                                                                    |
| ケット情報 🔺                                 | _ 65                                                                                                    | 2.000円                        | 1階 F列 8要            |                                                                                                    |
| ナガノで発売中                                 | <b>10</b> 元- 一                                                                                                    | 00000                         |                     |                                                                                                    |
|                                         | <mark>指走</mark> U-25                                                                                                    | 1,000円                        | 1階 F列 5 クレ          | ィーの色で記されている                                                                                                    |
|                                         |                                                                                                    |                               |                     | →、++/ ) 、+- <sup>(</sup> + ) →                                                                                                    |
|                                         | ≪ チケット仮確保をやり直す                                                                                                    |                               |                     | わ文払い力法は                                                                                                    |
|                                         | 学は大社、大社大学を深切してくどうい                                                                                                    |                               |                     | コブ畦入のエケットズゖ                                                                                                    |
|                                         | 送付方法・文払方法を審択してくたさい。                                                                                                    | $\frown$                      |                     | 当に 開八のナグ ツト じは                                                                                                    |
|                                         | 代金引換郵便 カード決済(郵送)                                                                                                    | カード決済(当日受取) ENプレイガイド 予約(当日会場) | 「 第2希望 と 2程 7 ビ     | いただくことができません                                                                                                    |
|                                         | · 新祥(代全引換郵便)+600円                                                                                                    |                               | う法し                 |                                                                                                    |
|                                         | THE THE AREA COULD                                                                                                    |                               |                     |                                                                                                    |
|                                         | <ul> <li>・ 又払力法: ナケット受取日</li> <li>・ チケット受け渡し方法: 10</li> </ul>                                                                                             | 日文払い<br>同換郵便にてお届け             |                     | カ」 chu khu khik                                                                                                    |
|                                         |                                                                                                    |                               |                     | シレンタトカート決点                                                                                                    |
|                                         | ·送付手数料: 600円/件                                                                                                    | 「「「「「「「「「」」」」」                |                     |                                                                                                    |
|                                         | - 送付手数科: 600円/件                                                                                                    | THE PERSON                    |                     | 使用できるクレジットカードはVISA/MASTERカードのみです。                                                                                                    |
|                                         | <ul> <li>・送付手数料: 600円/件</li> <li>ログインしていま</li> </ul>                                                                                                    | SHE BLARTON                   |                     | 使用できるクレジットカードはVISA/MASTERカードのみです。<br>システム利用料として、チケット代合計が5,000円につき150円を<br>Ig戟します。<br>・5000円以下⇒ ÷ 150円                                                                                                    |
|                                         | <ul> <li>・送付手数料: 600円/件</li> <li>ログインしていま</li> <li>カード決済の</li> </ul>                                                                                      | 「「「「」」「「「「」」」「「」」」            |                     | 使用できるクレジットカードはVISA/MASTERカードのみです。<br>システム利用料として、チケット代合計が5,000円につき150円を<br>頂戴します。<br>- 5,000円以下⇒ + 150円<br>- 10,000円以下⇒ + 300円                                                                                                    |
|                                         | <ul> <li>・送付手数料: 600円/件</li> <li>ロクインしていま</li> <li>カード決済の:</li> <li>P等時落:200</li> </ul>                                                                   | こちらから                         |                     | 使用できるクレジットカードはVISA/MASTERカードのみです。<br>システム利用料として、チケット代合計が5,000円につき150円を<br>互換します。<br>・5,000円以下⇒+150円<br>・10,000円以下⇒+450円<br>・15,000円以下⇒+450円<br>となり、上限はありません。                                                                                                    |
| ~~~~~~~~~~~~~~~~~~~~~~~~~~~~~~~~~~~~~~~ | <ul> <li>・送付手数料: 600円/件</li> <li>ログインしていま</li> <li>カード決済の:</li> <li>登録済みの:</li> </ul>                                                                     | こちらから                         |                     | 使用できるクレジットカードはVISA/MASTERカードのみです。<br>システム利用料として、チケット代合計が5,000円につき150円を<br>運転します。<br>・5,000円以下⇒ + 150円<br>・10,000円以下⇒ + 300円<br>・15,000円以下⇒ + 450円<br>となり、上限はありません。<br>チケットを郵送で受け取る場合は、簡易書留斷便の送料&手数料<br>として、またに50回回発します。                                                                                                    |
|                                         | <ul> <li>・送付手数料: 600円/件</li> <li>ログインしていま</li> <li>カード決済の:</li> <li>登録済みの:</li> </ul>                                                                     | こちらから<br>5望のお支払い7             | ち法を                 | 使用できるクレジットカードはVISAMASTERカードのみです。<br>システム利用料として、チケット代合計が5,000円につき150円を<br>頂戴します。<br>・5,000円以下 ⇒ +150円<br>・10,000円以下 ⇒ +300円<br>・15,000円以下 ⇒ +450円<br>となり、上原はありません。<br>チケットを郵送で受け取る場合は、簡易書留郵便の送料&手数料<br>として、さらに5000円類します。                                                                                                    |
|                                         | <ul> <li>・送付手数料: 600円/件</li> <li>ロクインしていま</li> <li>カード決済の・</li> <li>登録済みの・</li> <li>デケットの仮</li> </ul>                                                     | こちらから<br>5望のお支払い7             | 方法を                 | 使用できるクレジットカードはVISA/MASTERカードのみです。<br>システム利用料として、チケット代会計が5,000円につき150円を<br>頂成します。<br>・5,000円以下 ⇒ +150円<br>・10,000円以下 ⇒ +450円<br>となり、上限はありません。<br>チケットを郵送で受け取る場合は、簡易書留暫便の送料&手数料<br>として、さらに500円頂戴します。<br>発送業者は日本鄙便で、配逢日時は指定できません。ただし再配<br>遠時には指定ができます。詳細は不在層の記載内容をご確認くだ<br>さい                                                                                                    |
|                                         | <ul> <li>・送付手数料: 600円/件</li> <li>ログインしていま</li> <li>カード決済の</li> <li>登録済みの3</li> <li>チケットの仮</li> <li>以下の時間まで</li> </ul>                                     | こちらから<br>5望のお支払い7<br>ご選択ください  | 方法を                 | <ul> <li>使用できるクレジットカードはVISA/MASTERカードのみです。</li> <li>システム利用料として、チケット代合計が5,000円につき150円を<br/>正範します。</li> <li>・5,000円以下⇒+150円</li> <li>・10,000円以下⇒+300円</li> <li>・15,000円以下⇒+450円</li> <li>となり、上限はありません。</li> <li>チケットを郵送で受け取る場合は、簡易書留勤便の送料&amp;手数料<br/>として、さらに500円頂戴します。</li> <li>発送異省は指定ができます。詳細は不在層の記載内容をご確認ください。</li> <li>野法の場合、チケットは5営業日以内に発送します。</li> </ul>                                                                                                    |
|                                         | <ul> <li>・送付手数料: 600円/件</li> <li>ログインしていま</li> <li>カード決済の:</li> <li>登録済みの:</li> <li>チケットの仮</li> <li>以下の時間まで</li> <li>チケット仮確</li> </ul>                    | こちらから<br>5望のお支払い7<br>ご選択ください  | ち法を<br>,^           | 使用できるクレジットカードはVISA/MASTERカードのみです。<br>システム利用料として、チケット代合計が5,000円につき150円を<br>IF熱します。<br>・5,000円以下 ⇒ + 150円<br>・10,000円以下 ⇒ + 450円<br>となり、上限はありません。<br>チケットを郵送で受け取る場合は、簡易書留郵便の送料&手数料<br>として、さらに500円頂戴します。<br>発送業者は日本郵便で、配逢日時は指定できません。ただし再配<br>達時には指定ができます。詳細は不在層の記載内容をご確認くだ<br>さい。<br>郵送の場合、チケットは5 営業日以内に発送します。<br>ENプレイガイド及び当日登取の場合は、送料はかかりません。                                                                                                    |
|                                         | <ul> <li>・送付手数料: 600円/件</li> <li>ロクインしていま</li> <li>カード決済の・</li> <li>登録済みの・</li> <li>ジケットの仮</li> <li>以下の時間まで、</li> <li>チケット仮確</li> <li>展</li> </ul>        | こちらから<br>5望のお支払い7<br>ご選択ください  | 方法を<br><sub>ハ</sub> | 使用できるクレジットカードはVISAMASTERカードのみです。<br>システム利用料として、チケット代会計が5,000円につき150円を<br>国務します。<br>・ 5,000円以下 ⇒ + 150円<br>・ 10,000円以下 ⇒ + 450円<br>となり、上限はありません。<br>チケットを郵送で受け取る場合は、簡易書留野便の送料&手数料<br>として、さらに500円頂戴します。<br>発送業者は日本都便で、配逢日時は指定できません。ただし再配<br>遠時には指定ができます。詳細は不在層の記載内容をご確認くだ<br>さい。<br>郵送の場合、チケットは5営業日以内に発送します。<br>ENプレイカイド及び当日受取の場合は、送料はかかりません。<br>一部のイペントでシステム手数料が主催番イペントナガノ負担と                                                                                                    |
|                                         | <ul> <li>・送付手数料:600円/件</li> <li>ログインしていま</li> <li>カード決済の</li> <li>登録済みの?</li> <li>チケットの仮</li> <li>以下の時間まで</li> <li>チケット仮確</li> <li>厚</li> </ul>           | こちらから<br>5望のお支払い7<br>ご選択ください  | 方法を                 | 使用できるクレジットカードはVISA/MASTERカードのみです。<br>システム利用料として、チケット代合計が5,000円につき150円を<br>IR載します。<br>・5,000円以下 => + 150円<br>・10,000円以下 => + 300円<br>・15,000円以下 => + 450円<br>となり、上限はありません。<br>デケットを郵送で受け取る場合は、簡易書留郵便の送料&手数料<br>として、さらに500円頂載します。<br>発送業者は日本郵便で、配達日時は指定できません。ただし再配<br>遠時には指定ができます。詳細は不在層の記載内容をご確認くだ<br>さい。<br>郵送の場合、チケットは5 営業日以内に発送します。<br>ENプレイカイド及び当日受取の場合は、送料はかかりません。<br>ー部のイベントでシステム手数料が主催着イベントナガノ負担と<br>なっているものに関してはシステム手数料が主任着「イベントナガノ負担と                                    |
|                                         | <ul> <li>・送付手数料: 600円/件</li> <li>ログインしていま</li> <li>カード決済のの</li> <li>登録済みの。</li> <li>チケットの仮</li> <li>以下の時間まで</li> <li>チケット仮確</li> <li>タ 法文をやり直す</li> </ul> | こちらから<br>5望のお支払い7<br>ご選択ください  | 方法を                 | 使用できるクレジットカードはVISAMASTERカードのみです。<br>システム利用料として、チケット代合計が5,000円につき150円を<br>丁酸します。<br>・5,000円以下 ⇒ +150円<br>・10,000円以下 ⇒ +300円<br>・15,000円以下 ⇒ +450円<br>となり、上間はありません。<br>デケットを暫迭で受け取る場合は、簡易書留鄙便の送料&手数料<br>として、さらに500円頂戴します。<br>発送業者は日本鄙便で、配適日時は指定できません。ただし再配<br>遠時には指定ができます。詳細は不在層の記載内容をご確認くだ<br>さい。<br>郵送の場合、チケットは5 営業日以内に発送します。<br>ENプレイガイド及び当日受取の場合は、送料はかかりません。<br>一部のイベントでシステム手数料が主催着/イベントナガノ負担と<br>なっているものに関してはシステム手数料が加りませんが、公<br>済中止時の連絡など会員サービスを受けることが出来ません。こ<br>の時代ママス・チャット |

|                                                                             | s/sales_for<br>oo!                                                                                                    | お支払い<br>~代金引                                                                                                    | 方法の選択<br>換郵便の場               | 画面<br>合~                                                                                                    | - ロ ×<br>Q ☆ m ◆ ② :<br>- 20他のブックマーク<br>本 お開い合わせ ~<br>・<br>・<br>・<br>・<br>・<br>・<br>・<br>・<br>・<br>・<br>・<br>・<br>・                                                                                                    |
|-----------------------------------------------------------------------------|----------------------------------------------------------------------------------------------------|----------------------------------------------------------------------------------------------------|------------------------------|----------------------------------------------------------------------------------------------------|----------------------------------------------------------------------------------------------------|
|                                                                             | 仮確保中のチケット情報                                                                                                    |                                                                                                    |                              | ENプレイガイド受                                                                                                    | 放の一時停止について                                                                                                    |
| <ul> <li>■ 会員自帰ログイン →</li> <li>■ 販売チケット情報 ▲</li> <li>イベントナガノで発売中</li> </ul> | 席種<br>服定<br>一般                                                                                                    | 単価<br>2,000円                                                                                                    | 应席香号<br>1階 F列 8番             | 当面の間、ENプレイ<br>す。皆様にはご不便?<br>いします。                                                                                | ガイド受取を一時停止とさせていただきま<br>おかけいたしますがご了承頂ますようお願                                                                                                    |
|                                                                             | <b>Hit</b> U-25                                                                                                    | 1,00073                                                                                                    | 1階 F列 9番                     | 代金引換<br>送料&手数料として、<br>・49,000円以下当・                                                                               | チケット代の合計が<br>600円                                                                                                    |
|                                                                             | <ul> <li>送付方法・支払方法を違択してください。</li> <li>代金引換郵便 カード決済(郵送)</li> <li>郵送(代金引換郵便)+600円</li> <li>・支払方法:チケット受取時に現金では</li> <li>・テケット受け渡し方法:「郵便局が(会</li> <li>・送付手数料:600円/件 (金賀幸和四日)</li> <li>ログインしていません。メールアドレスと</li> <li>カード決落のにこは安貝登録&amp;ログインを</li> <li>・ (登済みのメールアドレス</li> <li>ジャントの仮確保期歴</li> <li>以下の時間までにチケットの申込(確定)作業を</li> <li>デケット仮確保期</li> <li>11月 26日 16時 025</li> </ul> | <ul> <li>カード決済(当日受取) ENプレイガイ</li> <li>支払い<br/>別換郵便にてお届け<br/>深等: がに負命者ない</li> <li>パスワードを入力して下さい。</li> <li>けなくても購入できます。</li> <li>デってください</li> <li>1/12秒 残り時間 14分 3秒</li> </ul> | 登録のメールア<br>とパスワード<br>入力してくださ | ドレス<br>を<br>きい<br>たい。<br>テケットは5営第日<br>システム利用料はイ<br>クレシットカード税<br>使用できるクレシット<br>システム利用料とし<br>丁廃します。<br>・5000円以下サ+1 | <ul> <li>新田温員にお渡しください。</li> <li>Standard Laboration (1998)</li> <li>Standard Laboration (1998)</li> </ul> |
|                                                                             | ≪ 注文をやり直す                                                                                                    |                                                                                                    |                              | 次へ(最終確認) >> の点に二了承くたさい                                                                                           |                                                                                                    |

| ● チケット購入(5/6)[EVENT-NAGANC × ← → C                               | +<br>sales/sales_forr<br>Yahoo! 🦲 र                                                                      | お支払                                                                                                    | い方法の選                             | 択画面                      | <b>6</b> 7 Q                                                             | - □ ×<br>☆ 🔚 🎗 🐼 :<br>ら その他のブックマーク |
|------------------------------------------------------------------|----------------------------------------------------------------------------------------------------|----------------------------------------------------------------------------------------------------|-----------------------------------|--------------------------|--------------------------------------------------------------------------|------------------------------------|
| Search                                                           | <u>イベン</u><br>公演名                                                                                        | ~代金                                                                                                    | 引換郵便の                             | 場合~                      | -時停止について<br>ド受取を一時停止とさせていただきま                                            | <ul> <li>お問い合わせ。</li> </ul>        |
| <ul> <li>マイページ</li> <li>総売チケット情報</li> <li>イベントナガノで発売中</li> </ul> | 公演日時                                                                                                    | 2021年 2月 14日(日) 開演時間 15:00<br>ザ・ハーモニーホール メインホール                                                                                                  |                                   |                          | す。皆様にはご不便をおかけいたしますがご了承視ますようお<br>いします。<br>                                | 2                                  |
| ■10 イベント情報 →<br>●11 長野売会場情報 →<br>■10 レポート・コラム →                  | 《 注文をやり直す (イベ)                                                                                           | ント宿報画面へ ※確保中のチケットは解放されます)                                                                                                    |                                   |                          | 1、出り換<br>送料&手数料として、チケット代の合計が<br>・49,000円以下⇒ +600円<br>・49,001円以上⇒ +1,000円 |                                    |
| ■ インフォメーション ・<br>耐 田林二ユー ・                                       | 確保中のチケット情報<br>席種<br>NUE 一般<br>パリロシーをお読みいただ。                                                              | 単価<br>2,000円<br>000円                                                                                                    | 「利用規約に<br>クリックし <sup>・</sup>      | 同意し…」を<br>て、チェッ?         | をご確認後、<br>クを入れる                                                          |                                    |
|                                                                  | 〇 利用株引に同意しま<br>【キャンセルに伴うペナ<br>・販売除了前にキャンセ<br>・販売除了前のキャンセ<br>・販売ドキャンセルのお客 付打則<br>本規定は、日本標準時2 < チケット確保をやり直 | ヤンゼレに伴うへい。アイを飲知した上で中込を行います。<br>ルティ】<br>ルを申し出ていただいたお客様 ⇒キャンゼル枚数×6ヶ月<br>ルをお申し出ていただいたお客様 ⇒キャンゼル枚数×1年<br>様 → 無期限<br>006年10月31日 〈午前10時〉 より実施するものとします。 |                                   | 「この内容<br>をく<br>この内容で注文5× | 容で注文する_<br>クリック                                                          |                                    |
|                                                                  |                                                                                                    |                                                                                                    | © 2006-2020 Copyright: EVENT-NAGA | NO LLC.                  |                                                                          |                                    |

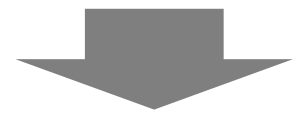

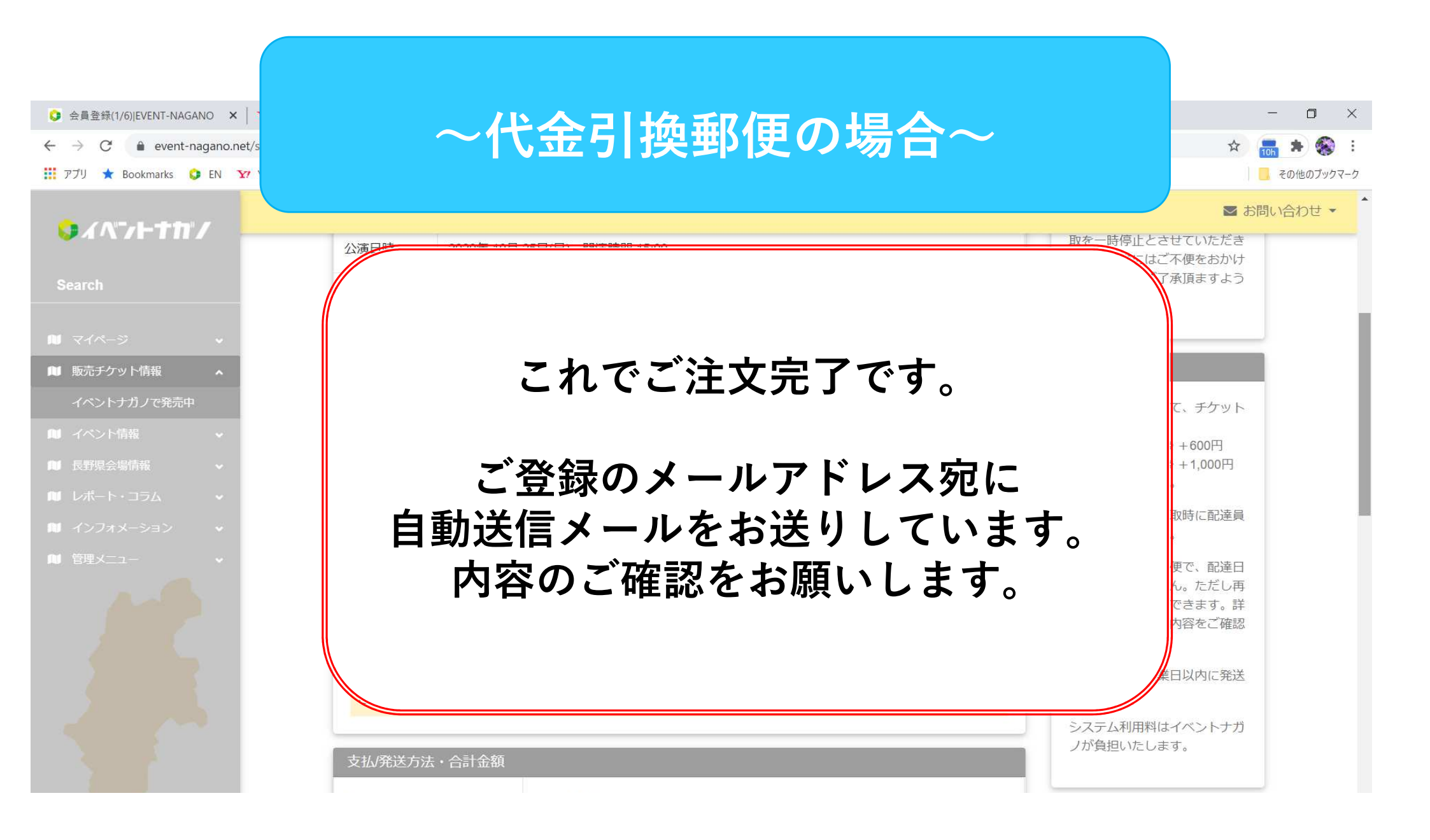

| ・<br>チケット題 3 (A/EVEVENT, NAGAN/C X 土 |                                                           | お支払い                         | 方法の選択画          | 面                        |                                               | - 0 X      |
|--------------------------------------|-----------------------------------------------------------|------------------------------|-----------------|--------------------------|-----------------------------------------------|------------|
| 4 → C A event pagane pet/cale        | releater for                                              |                              |                 |                          | 0.4                                           | -          |
| T711 * Bookmarks C EN Y Value        |                                                           |                              |                 |                          | ~ H                                           | 2h で で :   |
|                                      | $\sim$                                                    | ノレシット                        | カート 決済の         | )場合~                     |                                               |            |
| Q1√7F111/                            |                                                           |                              |                 |                          | けいたしますがご了承頂ますようお顔                             | B BRUBDE - |
|                                      | 榴定一般                                                      | 200013                       | 10017378        |                          |                                               |            |
|                                      |                                                           |                              |                 | 任全引流                     |                                               |            |
| ■ 会共管理(ログイン ~                        | <b>指定</b> U-25                                            | 1,000円                       | 1階 F列 9番        |                          |                                               |            |
| ■ 販売チケット情報 へ<br>イベントナガノア発売ロ          |                                                           |                              |                 | 送料&手数料とし(<br>・49,000円以下⇒ | 、テクタト代の苦ロか<br>+ 600円                          |            |
| こ イベンド語 マ                            | 《 チケット仮確保をやり直す                                            |                              |                 | を頂戴いたします。                | + 1,000                                       |            |
|                                      | ,<br>送付方法・支払方法を選択してください。                                  |                              |                 | 代金はチケット受用                | 時に配達員にお渡しください。                                |            |
|                                      |                                                           | · 방법형/방리표함》 (파크) 구려가 국어/방리소네 |                 | 発送業者は日本郵便<br>達時には指定ができ   | 記で、配達日時は指定できません。ただし再配<br>ます。詳細は不在届の記載内容をご確認くだ |            |
|                                      |                                                           |                              |                 |                          |                                               |            |
|                                      | ● カード決済(郵送)+650円                                          |                              | 会員登録がお済         | みの方は                     |                                               |            |
|                                      | ・支払方法:予約時にクレジット決済(V                                       | (EB)                         |                 |                          |                                               |            |
|                                      | ・チケット受け渡し方法: [郵便局]簡易書<br>・事務手数料(送料込): <mark>650円/件</mark> | 留意アレビト                       | <b>・レスとパスリー</b> | トを人刀して                   | くたさい                                          |            |
|                                      | レ送料500円+カード決済手数料150円                                      |                              |                 |                          |                                               | /          |
|                                      | カート手数料・达科ともに「お各様」                                         | かご買担くたさい                     | 今日啓録をせす         | 「に購入をされ                  | トス方け 📕                                        |            |
|                                      | 使用できるクレジットカードはVISA                                        | MASTERのみです。                  | ム兵立场とヒチ         |                          | U 3 / J 10                                    |            |
|                                      |                                                           |                              | 未入ナ             | 1で結構です                   |                                               |            |
|                                      |                                                           |                              |                 |                          |                                               |            |
|                                      | ログインしていません。メールアドレスと                                       | パスワードを入力して下さい。               |                 | として、きちに500               | 円現戦します。                                       |            |
|                                      | カード決済の場合は会員登録&ログインを                                       | しなくても購入できます。                 |                 | <b>第注第書は日本都</b> は        |                                               |            |
|                                      | 登録済みのメールアドレス                                              |                              | (12ワード          |                          | L                                             | . )        |
|                                      |                                                           |                              |                 |                          | 尺へ (最終確認)                                     |            |
|                                      | チケットの仮確保期限                                                |                              |                 |                          | ち. カ. ロ カ                                     | _          |
|                                      |                                                           |                              |                 |                          | をソリツク                                         |            |
|                                      | 以下の時間よしにフラクトの中心(幅定)/F来と1                                  | 12 CV/28V                    |                 |                          |                                               | )          |
|                                      | チケット仮確保期 11月 26日 16時 48分<br>限                             | 44秒 残り時間 14分 18秒             |                 |                          |                                               |            |
|                                      |                                                           |                              |                 |                          |                                               | ·          |
|                                      |                                                           |                              |                 |                          |                                               |            |
|                                      | 《 注文をやり直す                                                 |                              |                 | 次へ(最終確認) >>              |                                               |            |
|                                      |                                                           |                              |                 |                          |                                               |            |

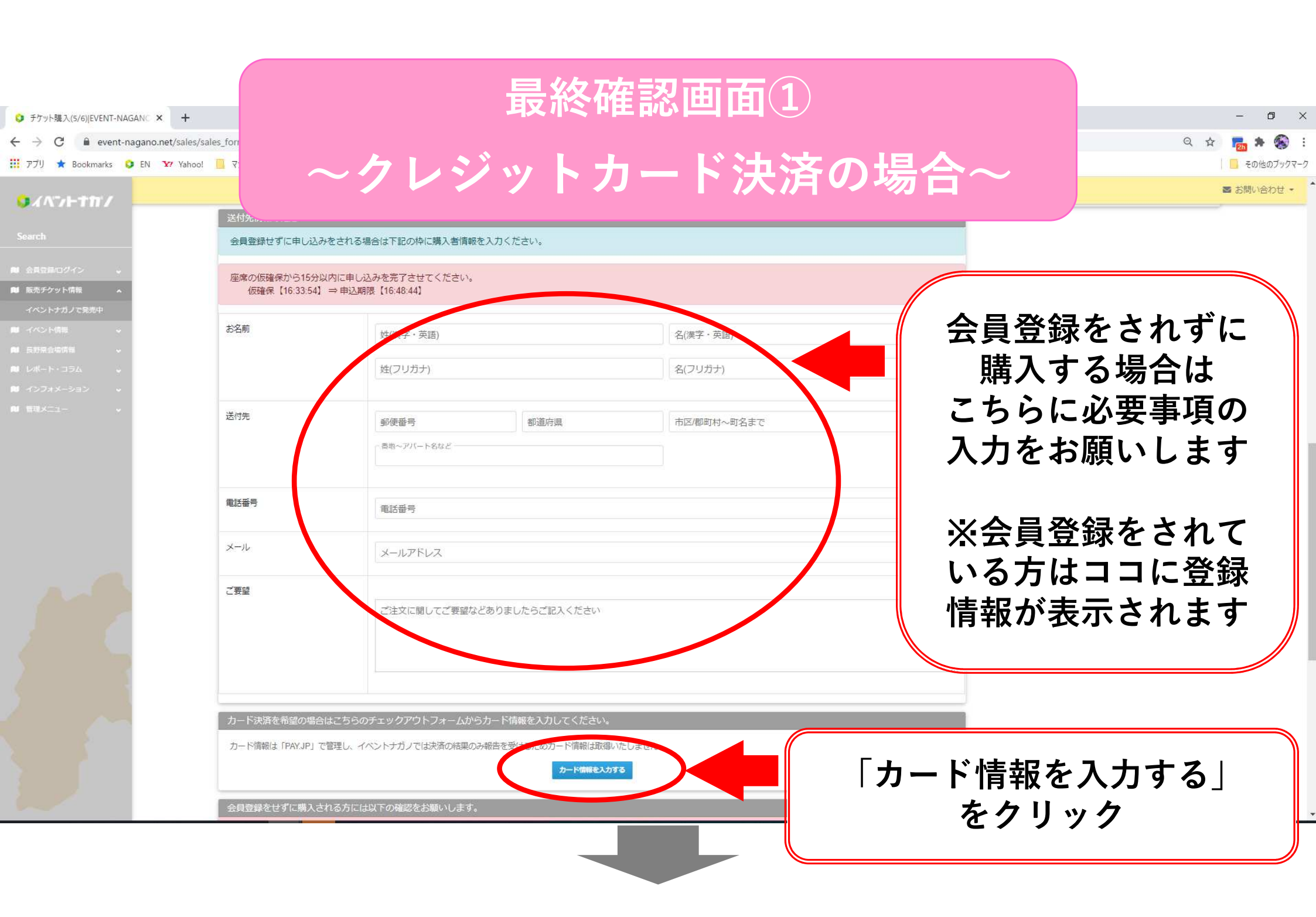

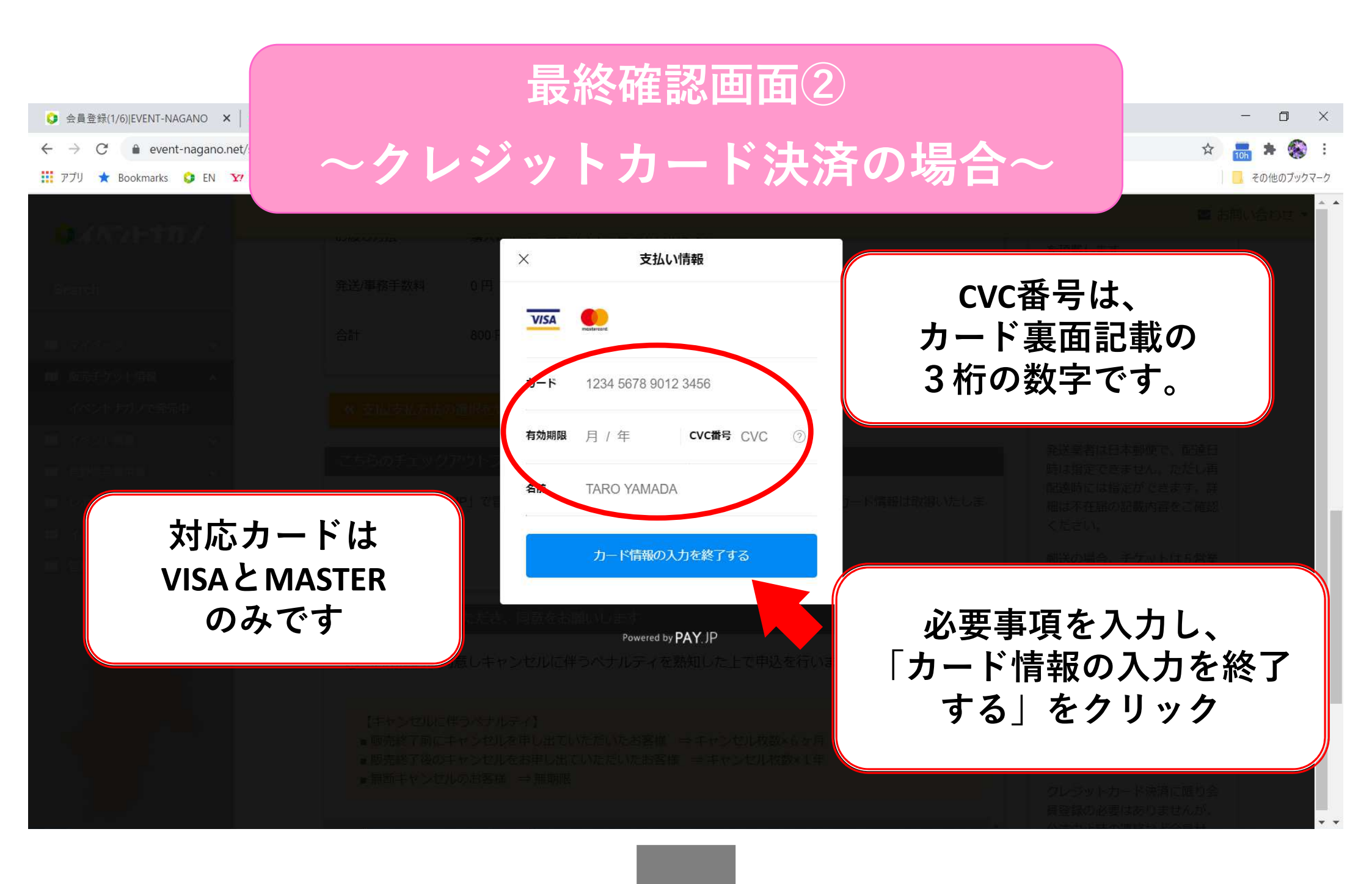

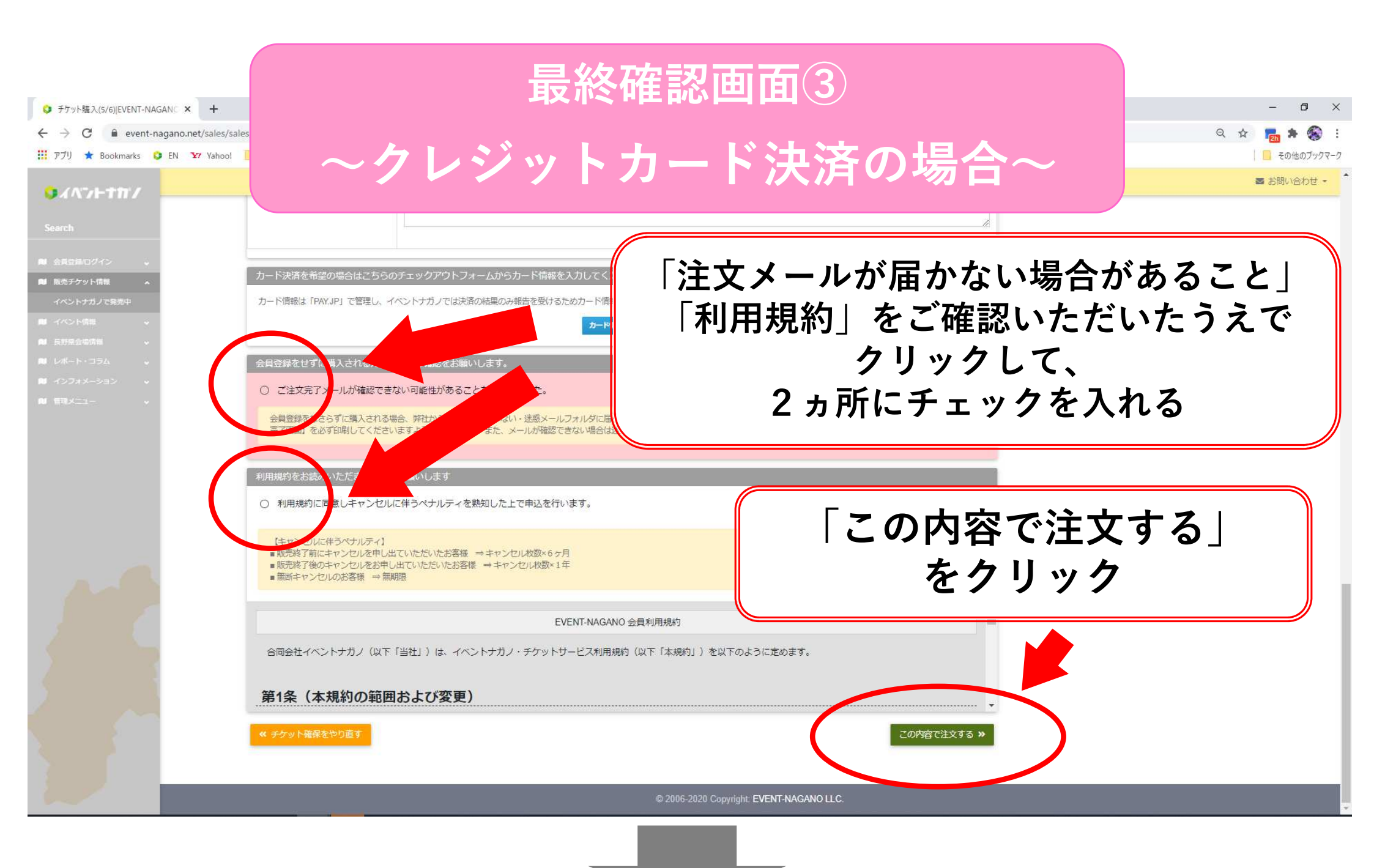

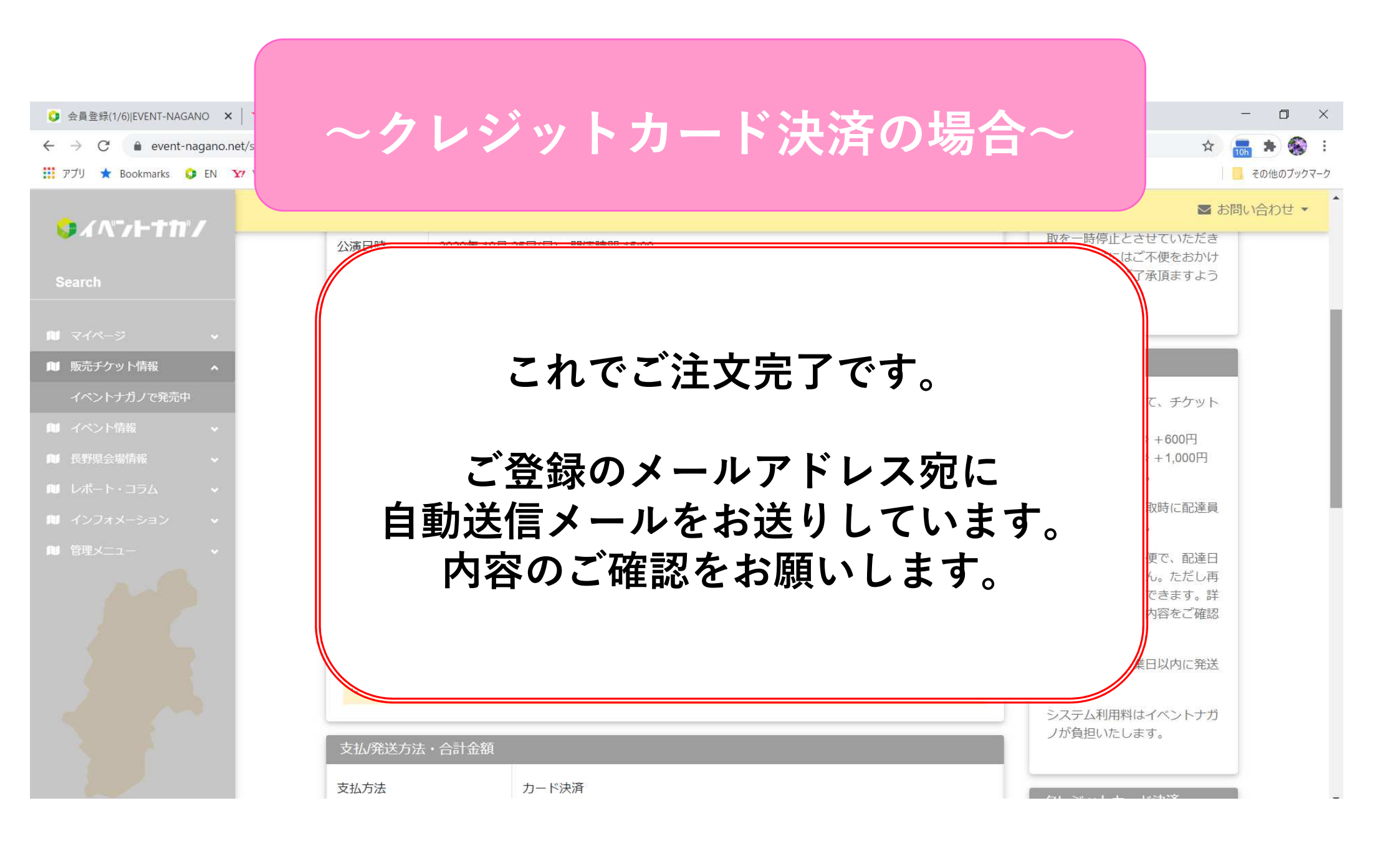